Ефремов Анатолий Анатольевич МОУ «Гимназия №1» г.Балаково

### Создание блога для сетевого взаимодействия

#### педагога

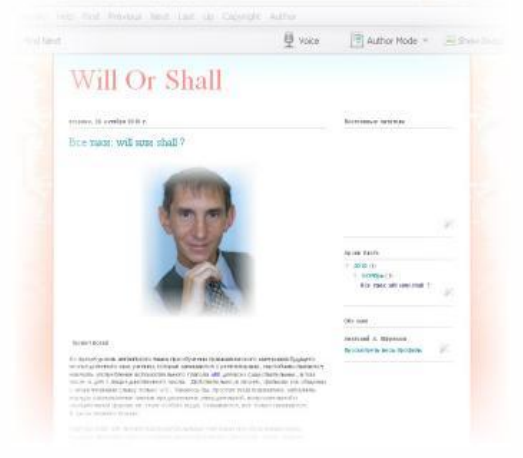

Автор: Ефремов Анатолий Анатольевич МБОУ «Гимназия №1» г. Балаково Саратовской области *www.izenglish.ru* – 2011

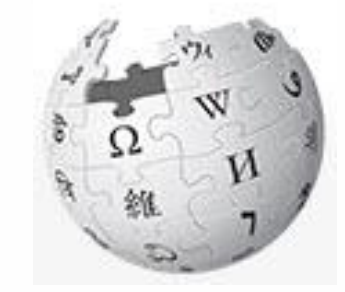

#### Что такое «блог»

«Блог (англ. blog, от «web log» сетевой журнал или дневник событий) — веб-сайт, основное содержимое которого — регулярно добавляемые записи, содержащие текст, изображения или мультимедиа...»

http://ru.wikipedia.org/wiki/Blog

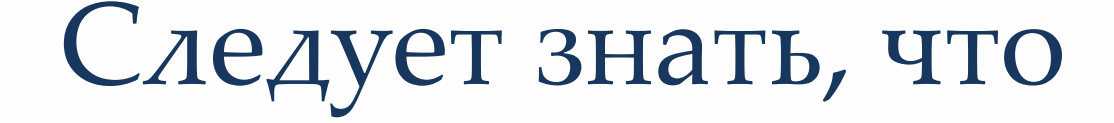

Людей, ведущих блог, называют блогерами.

Совокупность всех блогов в Сети принято называть *блогосферой*.

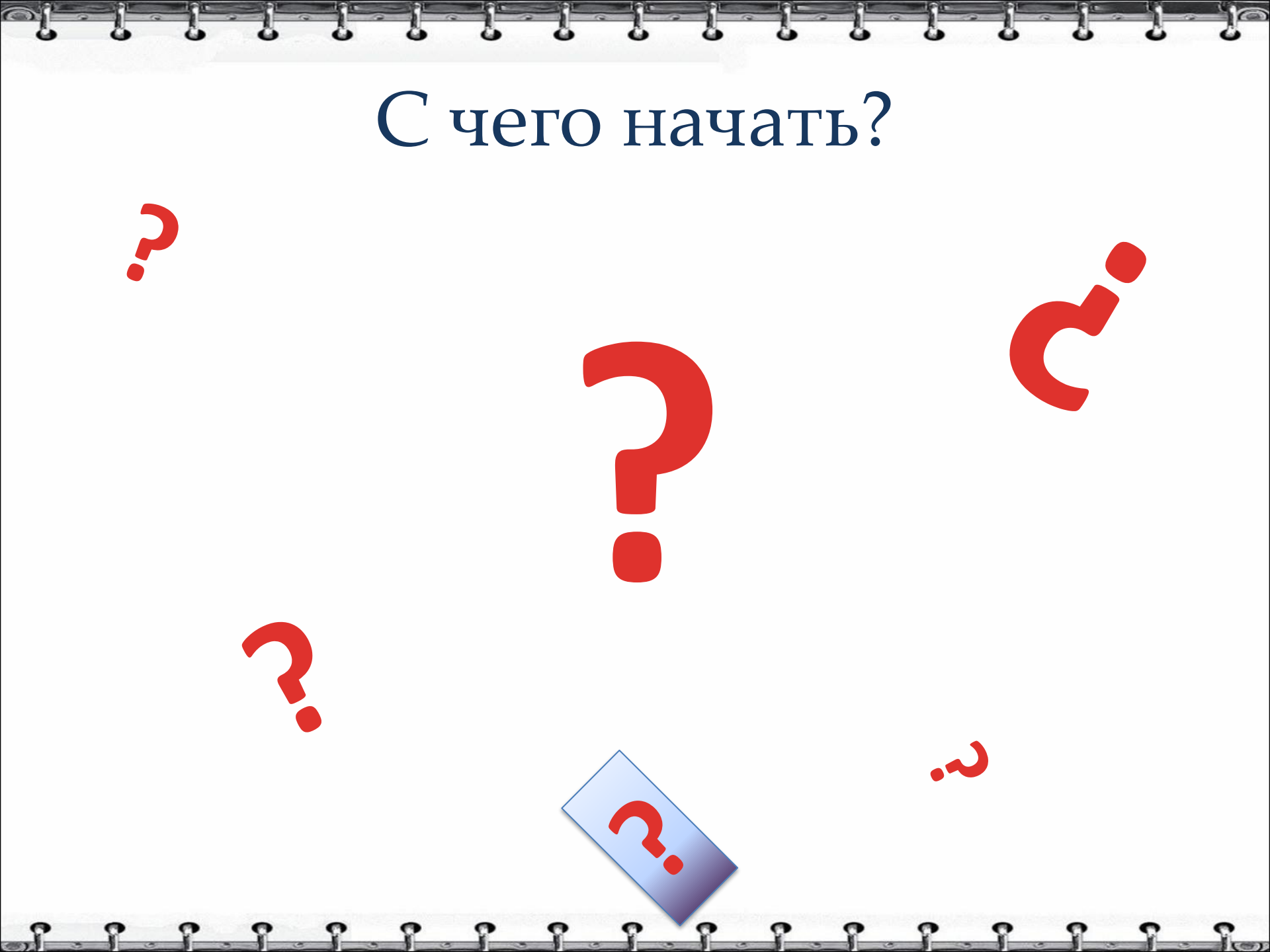

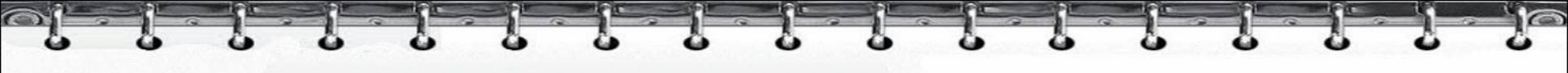

# Создаем блог на раз, два, три ...

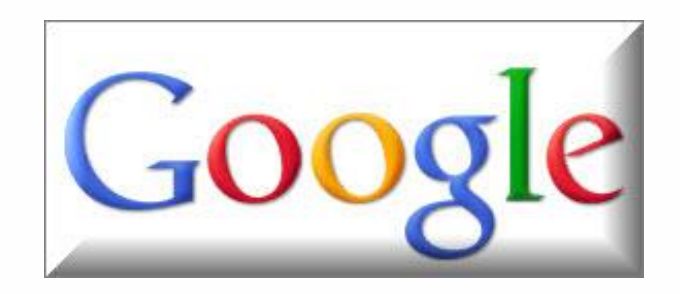

8

I and a

#### Заходим на

#### www.blogger.cwww.blogger.com

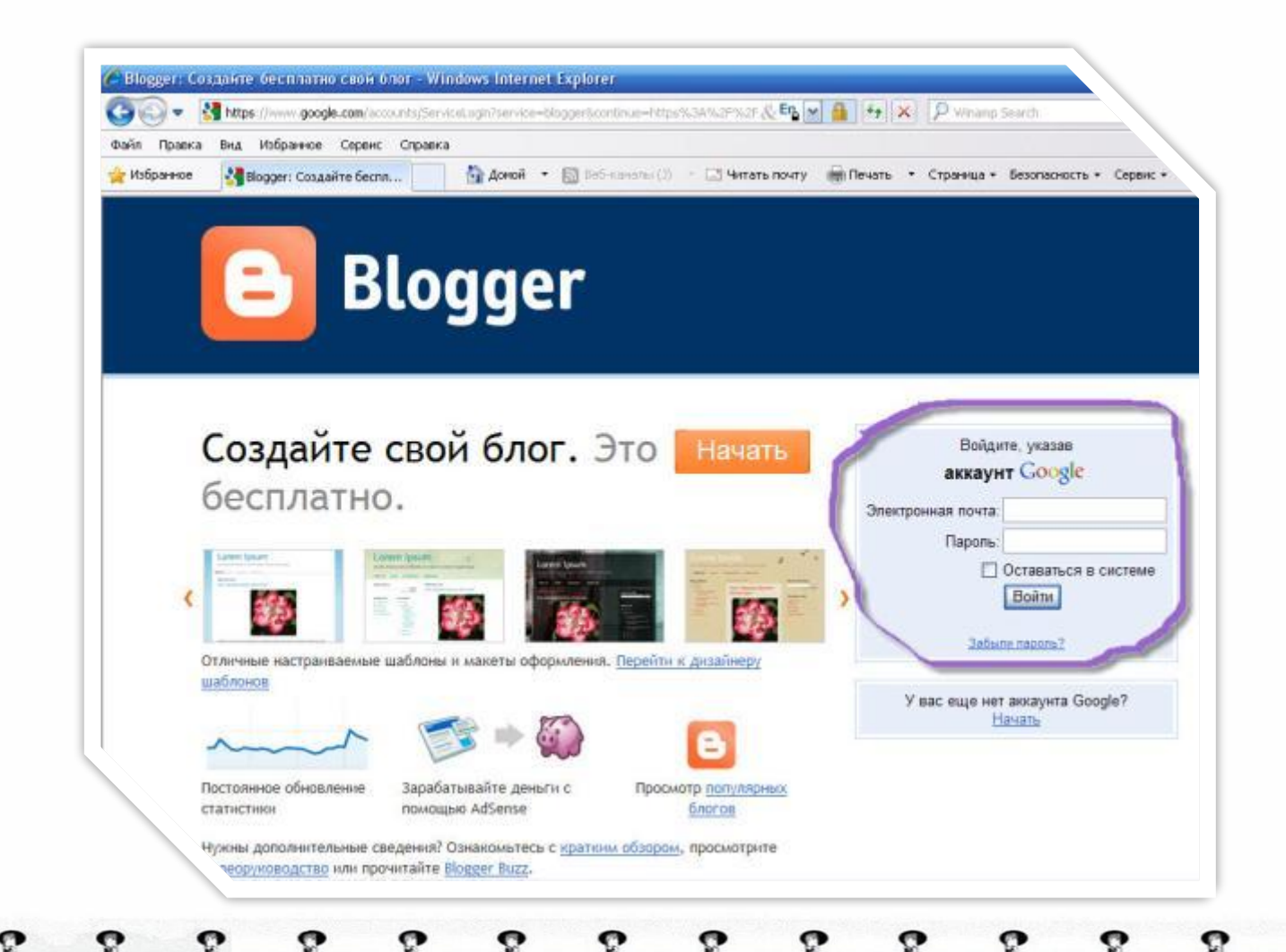

Если вы уже зарегистрировались ранее на Google.com, тогда заполняем поле входа на сайт:

| ан            | Войдите, указав<br>к <b>каунт <mark>Google</mark></b> |
|---------------|-------------------------------------------------------|
| Электронная і | почта:                                                |
| Па            | ароль:                                                |
|               | Оставаться в системи                                  |
|               | Войти                                                 |
|               |                                                       |

# Если вы не зарегистрировались ранее на Google.com, тогда нажимаем кнопку «НАЧАТЬ»:

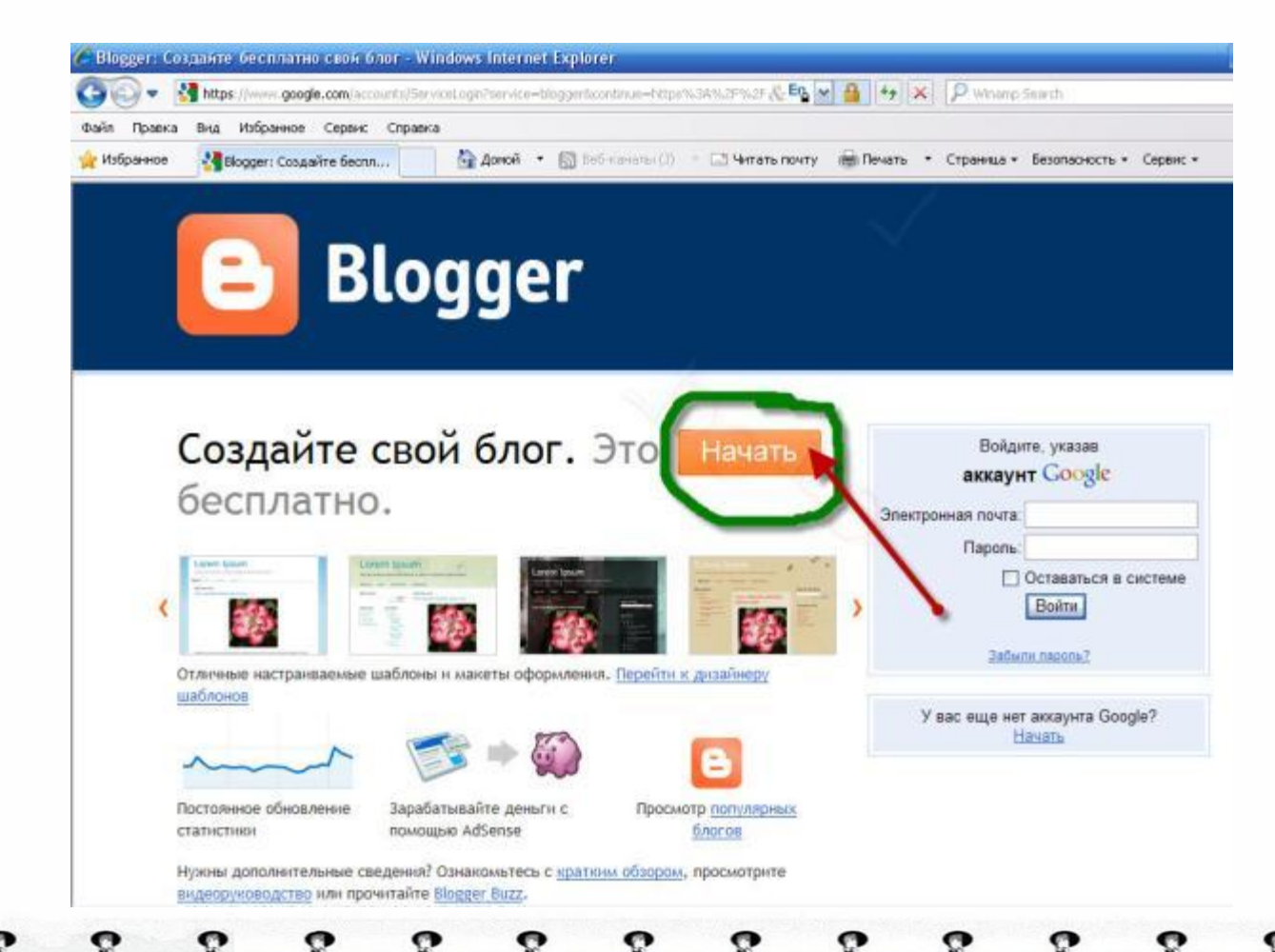

# 1. Создаем аккаунт Google (с англ. *account* - «учетная запись»)

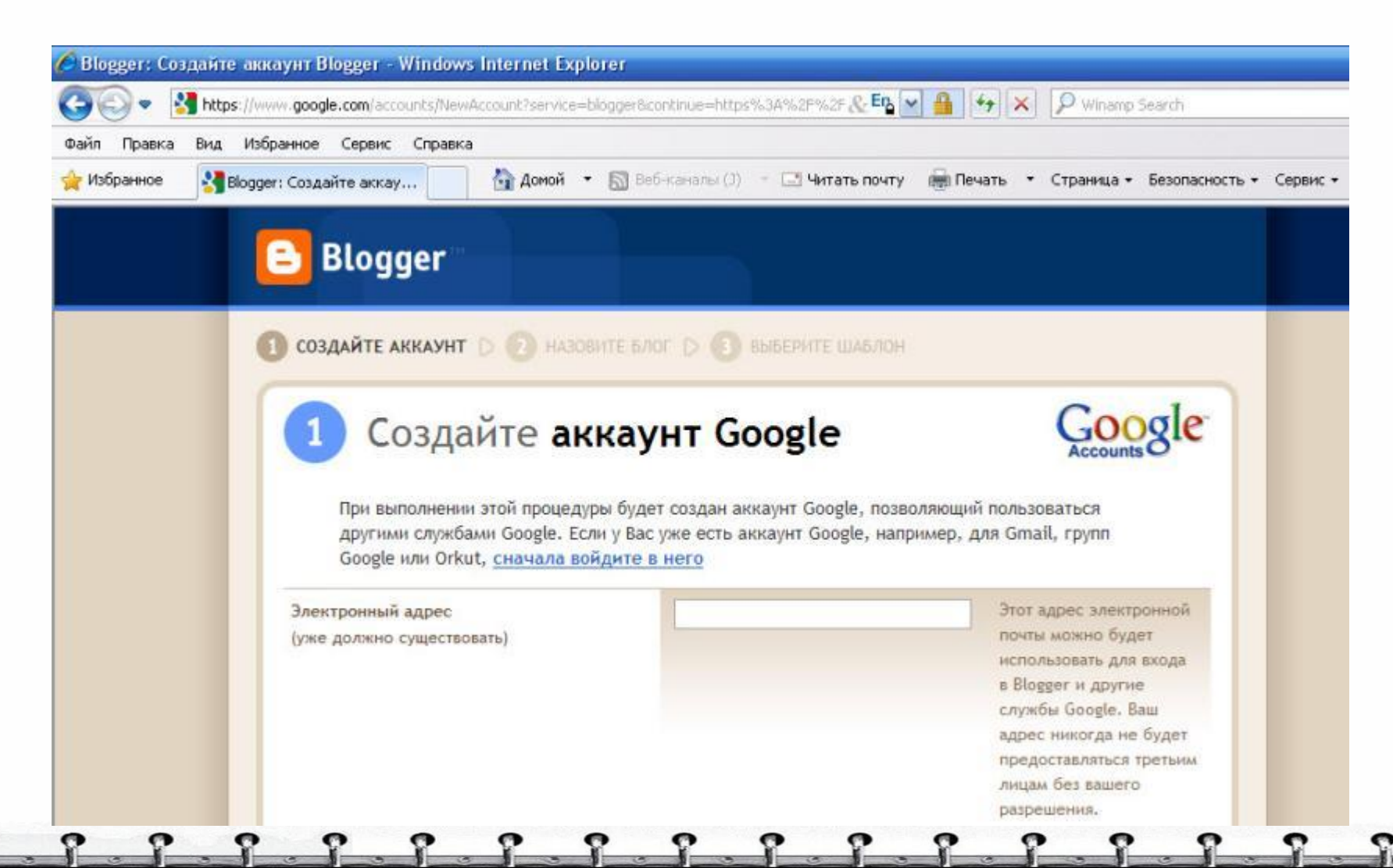

### После заполнения формы регистрации нажимаем «Продолжить»

Oľ.

| Введите пароль                       | Надежность пароля:                                 | Не менее 8 символов.                                                             |
|--------------------------------------|----------------------------------------------------|----------------------------------------------------------------------------------|
| Введите пароль еще раз               |                                                    |                                                                                  |
| Краткое имя                          |                                                    | Имя для подписи<br>сообщений в блоге.                                            |
| Дата рождения                        |                                                    | ДД.ММ.ГГГГ (например, 29.10.2010)                                                |
| Проверка на основе графического кода | Pusuan uce no st                                   | Введите символы,<br>которые представлены<br>на картинке слева.                   |
| Принятие условий                     | Я принимаю <u>Условия</u><br>предоставления услуги | Отметьте, что вы прочли<br>и поняли "Условия<br>предоставления услуг<br>Blogger" |
|                                      |                                                    | продолжить                                                                       |

# Регистрация завершена. Нажимаем кнопку «<u>Создать блог</u>»

0

| анель инструмент                                                                                | ов                                                                          | Язык: Русский                                      |
|-------------------------------------------------------------------------------------------------|-----------------------------------------------------------------------------|----------------------------------------------------|
| Анатолий А. Ефремов                                                                             | Управление блогами                                                          | <u>Создать блог</u> - <u>Споавка</u>               |
|                                                                                                 | Создаї                                                                      | ате блог                                           |
| Изменить профиль<br>Изменить фотографию                                                         | Не можете найти свой то се раздел                                           | ной блог поопал из моего аккаунта!"                |
| Изменить профиль<br>Изменить фотографию<br>ПИСОК ЧТЕНИЯ                                         | Не можете найти свой со раздел                                              | <mark>- Нож блог пропал из моего анзаунта!"</mark> |
| Изменнть профиль<br>Изменнть фотографию<br>Список чтения                                        | Не можете найти свой голо раздел                                            | блоги                                              |
| изменить профиль<br>Изменить фотографию<br>СПИСОК ЧТЕНИЯ<br>Блоги, которые я постоянно<br>Блоги | Не можете найти свой с с раздел<br>читаю Blogger Buzz Популярные<br>Позиции | блоги                                              |

| 🕽 созд | айте аккаунт 🗅 🙆 наз | ЗОВИТЕ БЛОГ Ď ВЫБЕРИТЕ ШАБЛОН                                                                                                    |
|--------|----------------------|----------------------------------------------------------------------------------------------------|
| 2      | Назовите             | блог                                                                                                    |
|        | Название блога       | Название блога будет отображаться в самом блоге, на панели инструментов и в вашем профиле.                                               |
|        | Адрес блога (URL)    | http:// blogspot.com<br>Поовеонть доступность<br>Посетители будут использовать выбранный URL для получения доступа к блогу.<br>Подробнее |
|        |                      | ПРОДОЛЖИТЬ                                                                                                    |

1. Называем блог (даем название статьи «журнала»)

2. Указываем адрес нашего блога в сети Интернет.

- Вводим в поле название блога латинскими буквами, например:

http://svoenazvanie.blogspot.com

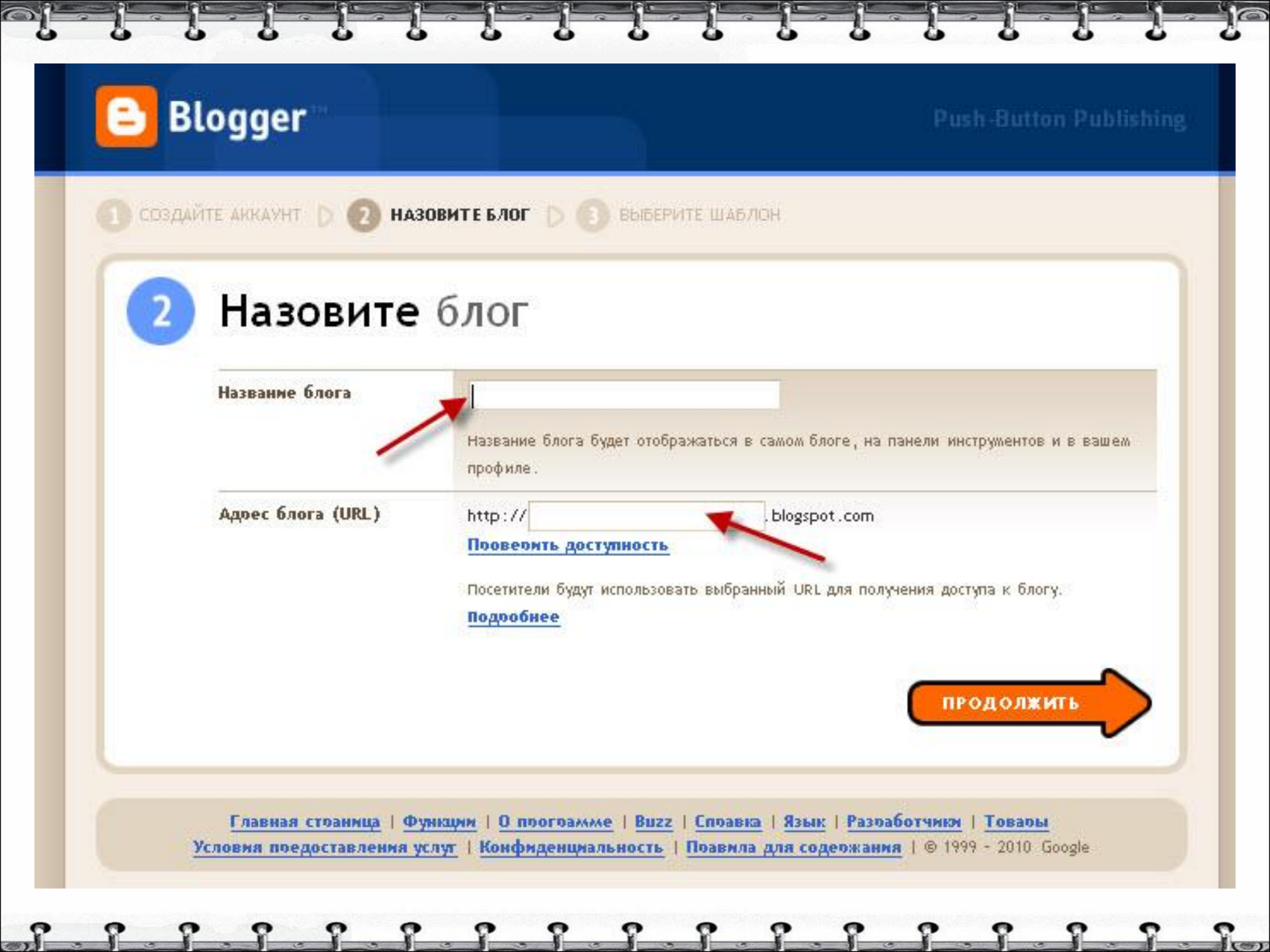

- Нажимаем «Проверить доступность» для того, чтобы проверить оригинальность названия блога.

- Если название блога является оригинальным, т.е. получен ответ «доступно», нажимаем кнопку

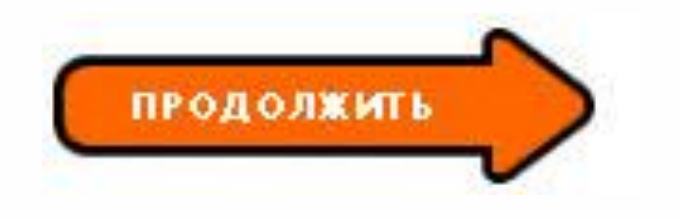

### **3.** Выбираем шаблон (дизайн) страниц блога и нажимаем «Продолжить»

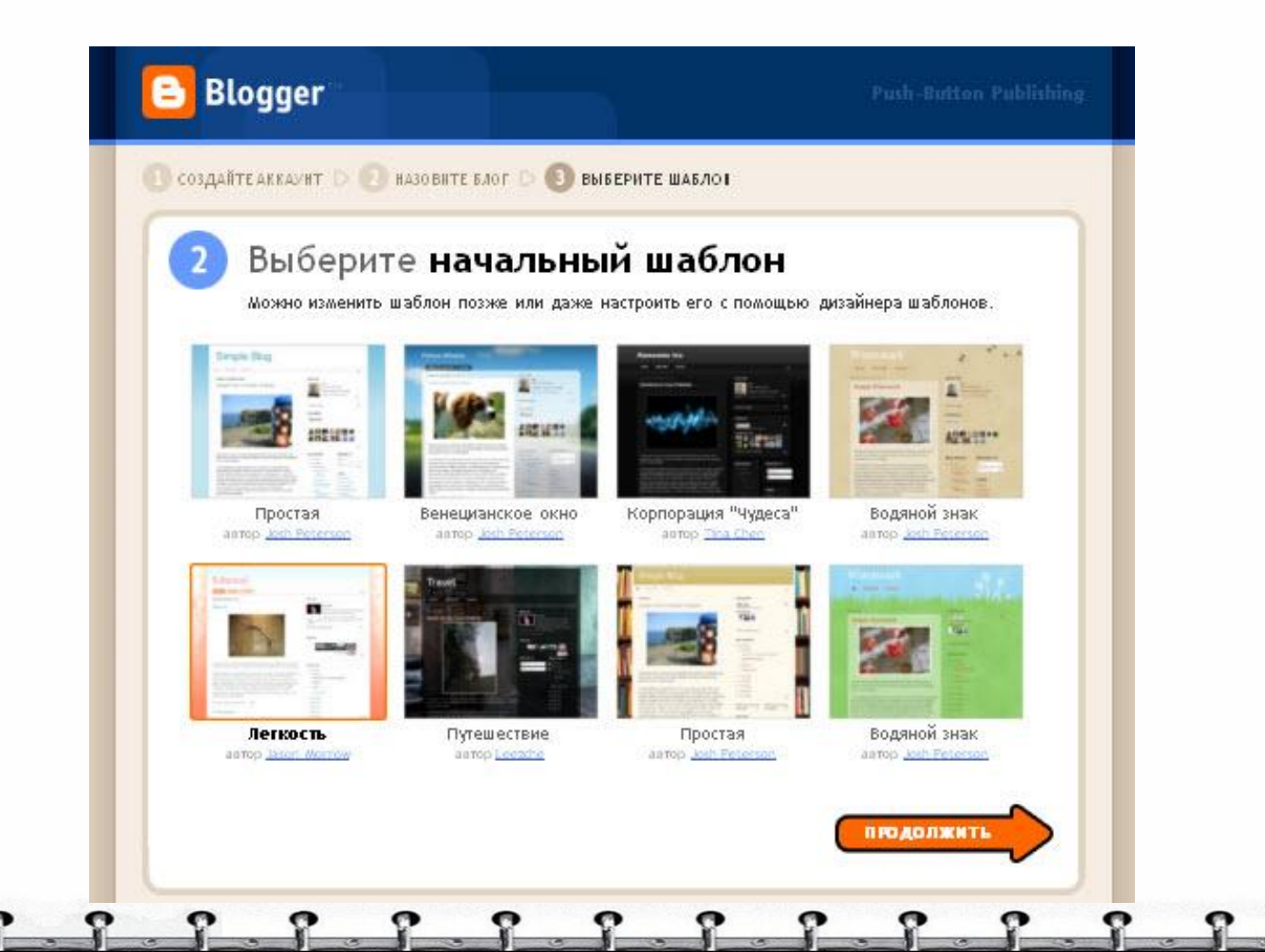

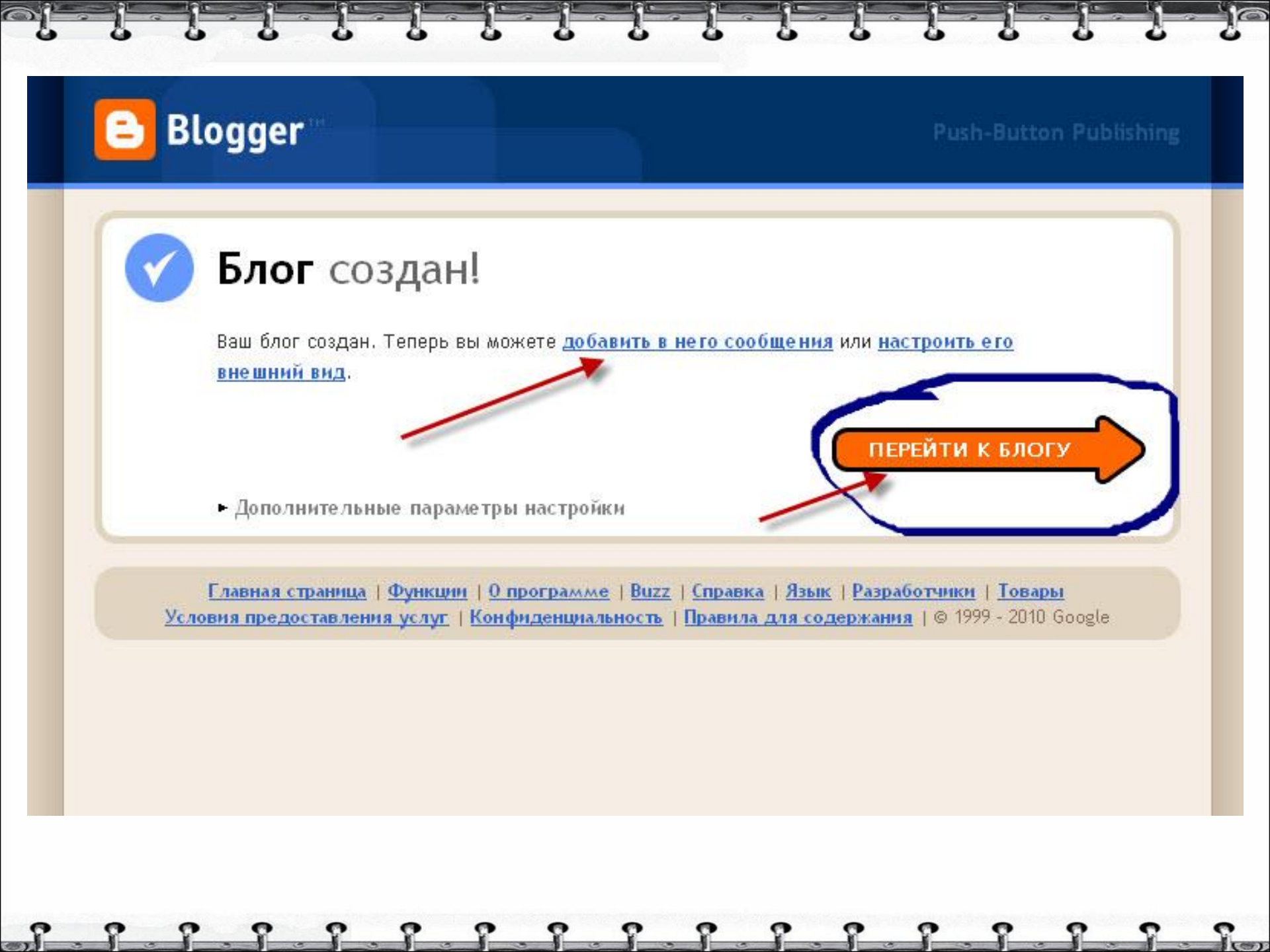

#### Шаблон (заготовка) блога создан.

 Нажимаем «Перейти к блогу» или ссылку «добавить в него сообщение» для начала размещения текста (статьи) и вставки мультимидийных файлов.

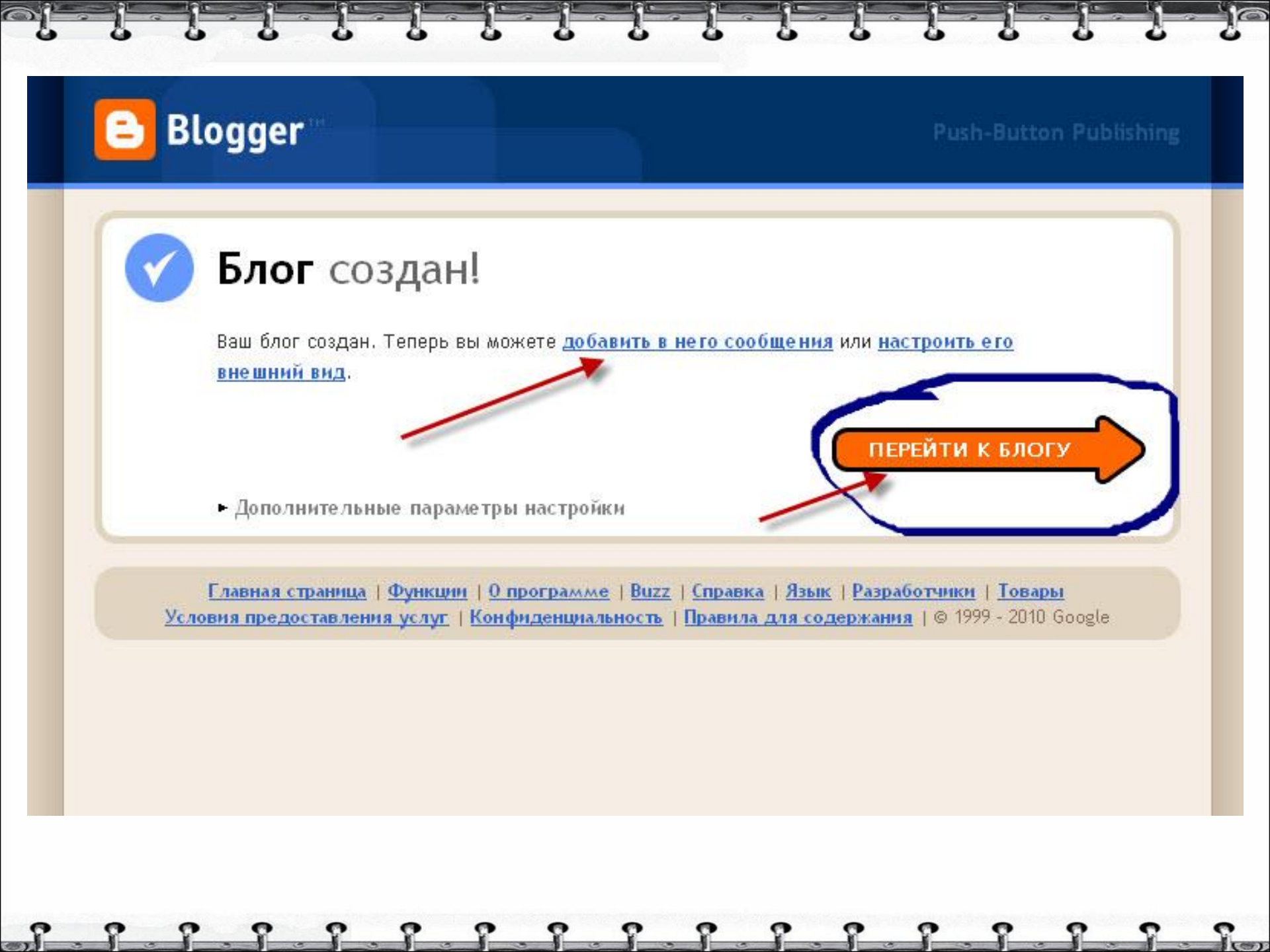

#### Печатаем текст в текстовое поле.

|                                                                                                    | # E http://www.blogger.c                                                                                                    | om/post-edit.g?blogID=69797997                                                                                                    | 714605876748postID=                                                                                            | 3891475486333786445 🔻                                                   |
|----------------------------------------------------------------------------------------------------|----------------------------------------------------------------------------------------------------|----------------------------------------------------------------------------------------------------|----------------------------------------------------------------------------------------------------|-------------------------------------------------------------------------|
| ne index concents 5                                                                                                    | Barch Glossary help First Pre                                                                                                    | evious niext cast up copying                                                                                                    | nt Author                                                                                                    | The second second                                                       |
| Find in page<br>Новое сообщения                                                                                                    | Изменнть сообщения                                                                                                    | Изменить страницы                                                                                                    | 9 voice                                                                                                    | Author Mode *                                                           |
| Название: Все та                                                                                                    | ки: will или shall ?                                                                                                    |                                                                                                    | Изменит                                                                                                    | <u>ь НТМL</u> Создать                                                   |
| ∽ ~ <i>F</i> • тТ<br>Привет всем!                                                                                                    | ' <b>B</b> <i>I</i> <u>U</u> ≜8€ <u>A</u> ▼                                                                                                    | 🖉 💌 <u>Ссылка</u> 📷 🖼 🗟                                                                                                    |                                                                                                    | 44 I, 💖                                                                 |
| Во время уроков а<br>неопределенного<br>навязать употребл<br>для 1 лица единст<br>неангличанами сл<br>расположение чл<br>не стоит особого<br>И здесь немного 1 | нглийского языка при о<br>мои ученики, которые за<br>цение вспомогательного<br>венного числа. Действа<br>цышу только will. Казало<br>енов предложения в утве<br>груда. Оказывается, все<br>гории: | бучении грамматическог<br>анимаются с репетитора<br>глагола will для всех сущ<br>ительно, в песнях, фильм<br>эсь бы, простая тема грал<br>ердительной, вопросите,<br>только начинается | о материала буд<br>ми, настойчиво<br>јествительных, в<br>мах и в общении<br>мматики, запомн<br>льной и отрицат | ущего<br>пытаются<br>том числе и<br>с<br>инть порядок<br>тельной формах |
| min unserient serresinengen s                                                                                                    |                                                                                                    |                                                                                                    |                                                                                                    |                                                                         |
| Глаголы shall, will<br>времени и форм с                                                                                                    | являются вспомогательн<br>ослагательного наклоне:                                                                                                    | ными глаголами при обра<br>ния (для should, would), a                                                                                                    | азовании форм б<br>также являются                                                                              | удущего<br>модальными. 💌                                                |

### Вставляем графические объекты на страницу блога.

- 1

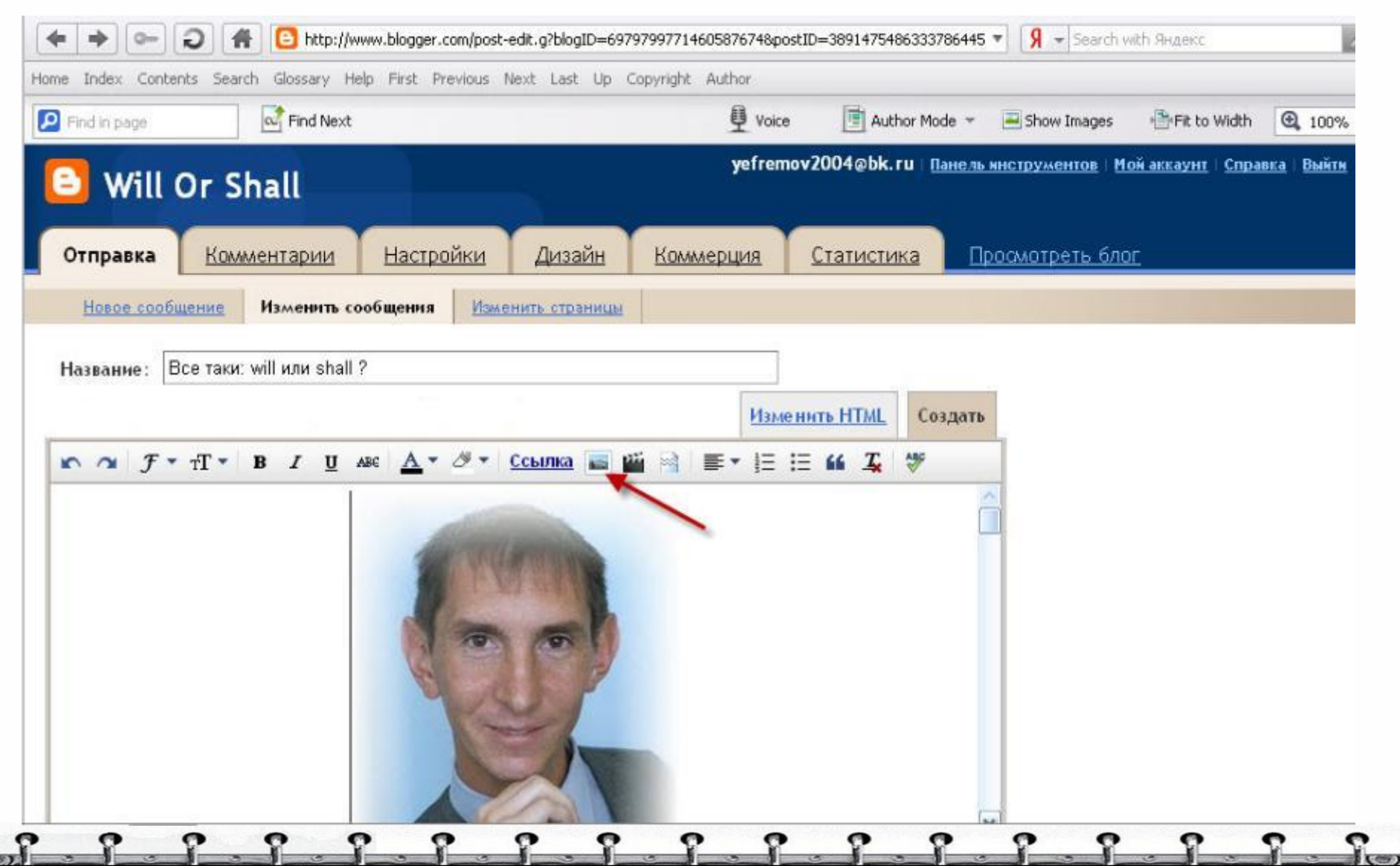

#### Вставляем видео на страницу блога.

| and the second |                                  |                                      |                                                                                                    | Voice 📑 Author Me | ode 👻 💻 Show Images | Fit to Width | ① 100 |
|----------------|----------------------------------|--------------------------------------|----------------------------------------------------------------------------------------------------|-------------------|---------------------|--------------|-------|
| Will O         | r Shall                          |                                      | 2                                                                                                    |                   | ancio ancipymentoo  | TOW BEEGYTT  |       |
| тправка        | Комментарии                      | Настройки Д                          | изайн Коммерц                                                                                                    | ия Статистика     | Просмотреть бл      | <u>or</u>    |       |
| Новое сообще   | Изменить со                      | общения Изменить                     | страницы                                                                                                    |                   |                     |              |       |
| Ber            | Taru: will unu chall ?           |                                      |                                                                                                    | -                 |                     |              |       |
| азвание:       | таки: will или shall ?           |                                      | 5                                                                                                    |                   |                     |              |       |
| diana di       |                                  |                                      |                                                                                                    | Изменнть HTML Co  | здать               |              |       |
| JA F .         | T <b>• B</b> <i>I</i> <u>U</u> ∧ | вс <u>А</u> • <i>Э</i> • <u>Ссыл</u> | пка 📰 🎬 📑 т                                                                                                    | ]≡ i≡ <b>66 %</b> |                     |              |       |
|                |                                  |                                      |                                                                                                    |                   |                     |              |       |
|                |                                  | COLUMN .                             |                                                                                                    |                   |                     |              |       |
|                |                                  | 2 C MA W                             |                                                                                                    |                   |                     |              |       |
|                |                                  |                                      | 5                                                                                                    |                   |                     |              |       |
|                |                                  |                                      | and the second second s |                   |                     |              |       |
|                |                                  | 14                                   | 3                                                                                                    |                   |                     |              |       |
|                |                                  | a s                                  | 1                                                                                                    |                   |                     |              |       |

# Нажимаем кнопку«Просмотр» для предварительного просмотра страницы

| 🕒 Will     | Or Shall                         |                      |                 | yefremov                        | v2004@bk.ru <u>Nan</u>   | ель инструменті | ов   <u>Мой аккаунт</u> | <u>Справка</u>   Вый | <u> 679</u> |  |
|------------|----------------------------------|----------------------|-----------------|---------------------------------|--------------------------|-----------------|-------------------------|----------------------|-------------|--|
| Отправка   | Комментарии                      | Настройки            | Дизайн          | Коммерция                       | <u>Статистика</u>        | Просмотр        | еть блог                |                      |             |  |
| Hospe cool | цение Изменить                   | сообщения            | менить страницы | 6                               |                          |                 |                         |                      |             |  |
| Название:  | Все таки: will или shal          | 7                    |                 | - É                             |                          |                 |                         |                      |             |  |
|            |                                  | 101                  |                 |                                 |                          |                 |                         |                      |             |  |
|            |                                  |                      |                 | Измен                           | ить HTML Созда           | пь              |                         |                      |             |  |
| na T.      | -T-B/U                           | ASC A * Ø *          | Ссылка 🐷 🎬      | Измен                           | ить <u>HTML</u> Созда    | ITID            |                         |                      |             |  |
| na J.      | т <b>Т т В I Ц</b>               | ABC <u>A</u> ▼ ♂▼    | Ссылка 🖷 🎬      | Измен<br> 3 = • 13 13           | нть НТМ. Созда<br>66 🔏 💖 | п               |                         |                      |             |  |
| na J.      | -т-ви⊻                           | ABC <u>A</u> * Ø * 1 | Ссылка 📰 🎬      | <u>Измен</u><br>11 = 1 = 1      | нть НТМЦ Созда           | ara             |                         |                      |             |  |
| r a J.     | -П <b>- В I Ц</b>                | ASC A                | Courrea 🖬 🎬     | <u>Измен</u><br>ні та і і і і і | ить НТМЦ Созде           |                 | 1                       |                      |             |  |
| × ~ J.     | -T <b>- Β Ι <u>υ</u></b>         | ASC A                | Courres = 11    |                                 | нть HTML Созде           | mb<br>N         | /                       |                      |             |  |
| × ~ J.     | f <b>T − Β</b> <i>I</i> <u>U</u> | ASC A                | Course 🖬 🛍      | Измені<br>ні т і І І            | нть HTML Созде           |                 | /                       |                      |             |  |
| x a J.     | т <b>т в <i>I</i> <u>и</u></b>   |                      | Courres 🖬 🖬     |                                 | нть НТМЦ Созде           |                 | /                       |                      |             |  |
| × ~ J ·    | -Т <b>т В I Ц</b>                | ASC A                |                 | Измені<br>ні т і і і            | нть HTML Созде           |                 | /                       |                      |             |  |
| × ~ J.     | т <b>т в <i>I</i> <u>и</u></b>   |                      |                 |                                 | ить HTML Созде<br>66 🗶 💝 |                 | /                       |                      |             |  |

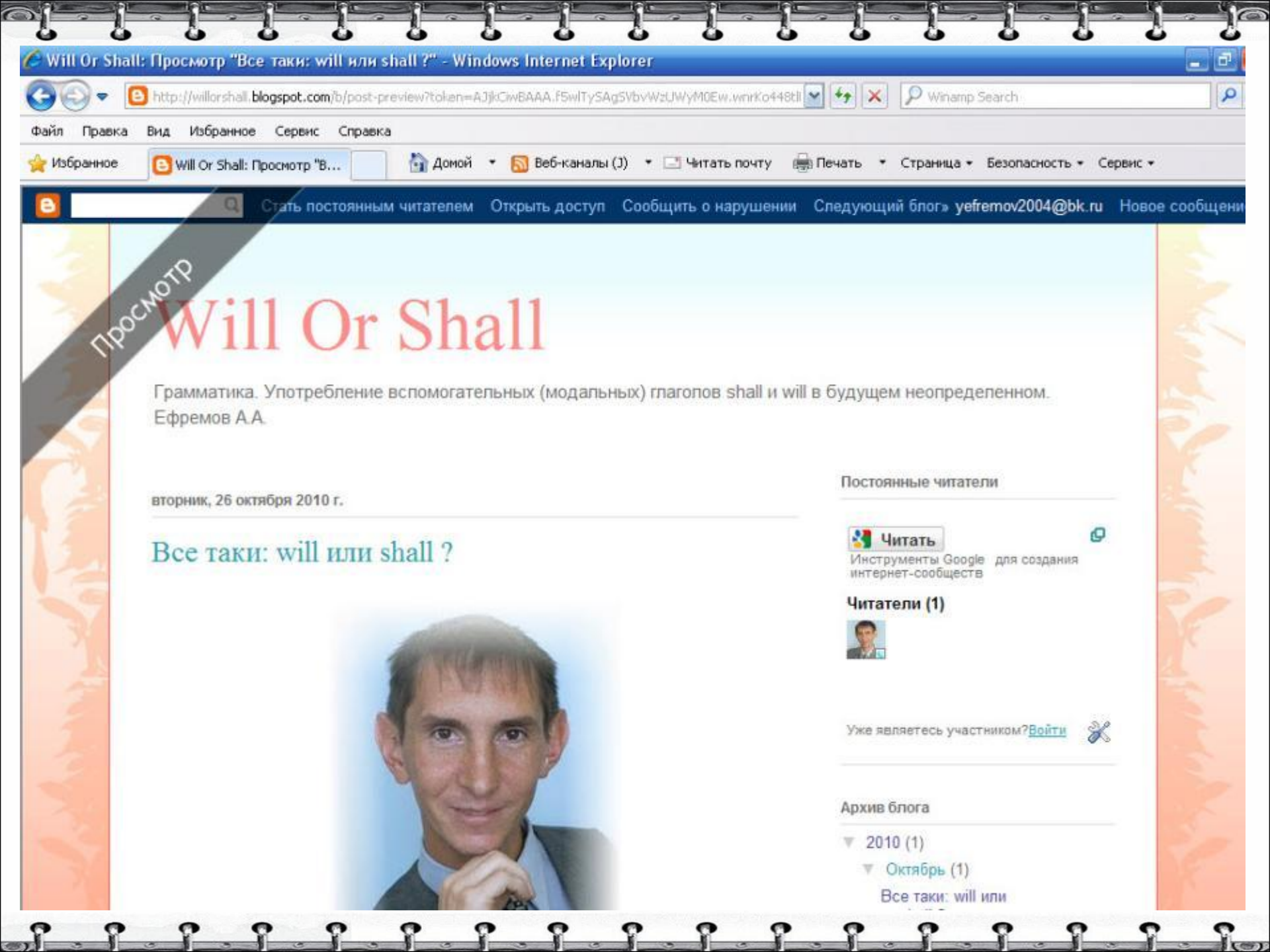

# Закрываем страницу предварительного просмотра.

0

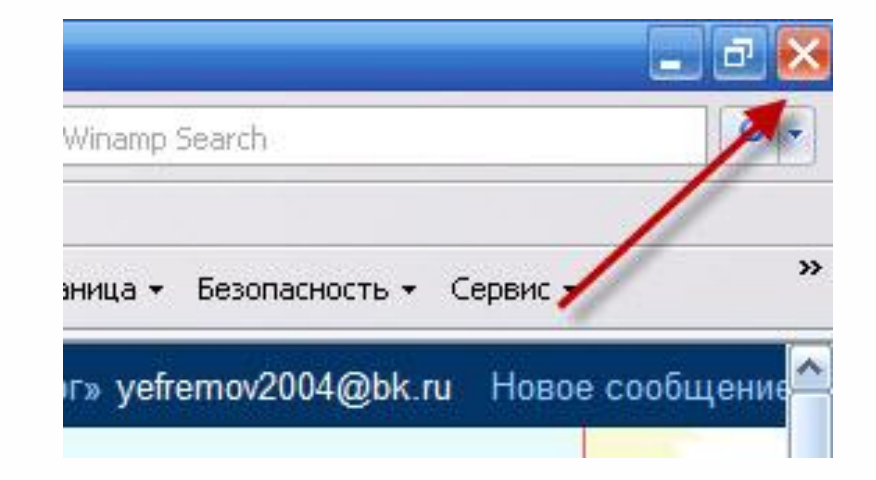

#### Работаем с основным сообщения.

### Нажимаем кнопку «Опубликовать сообщение».

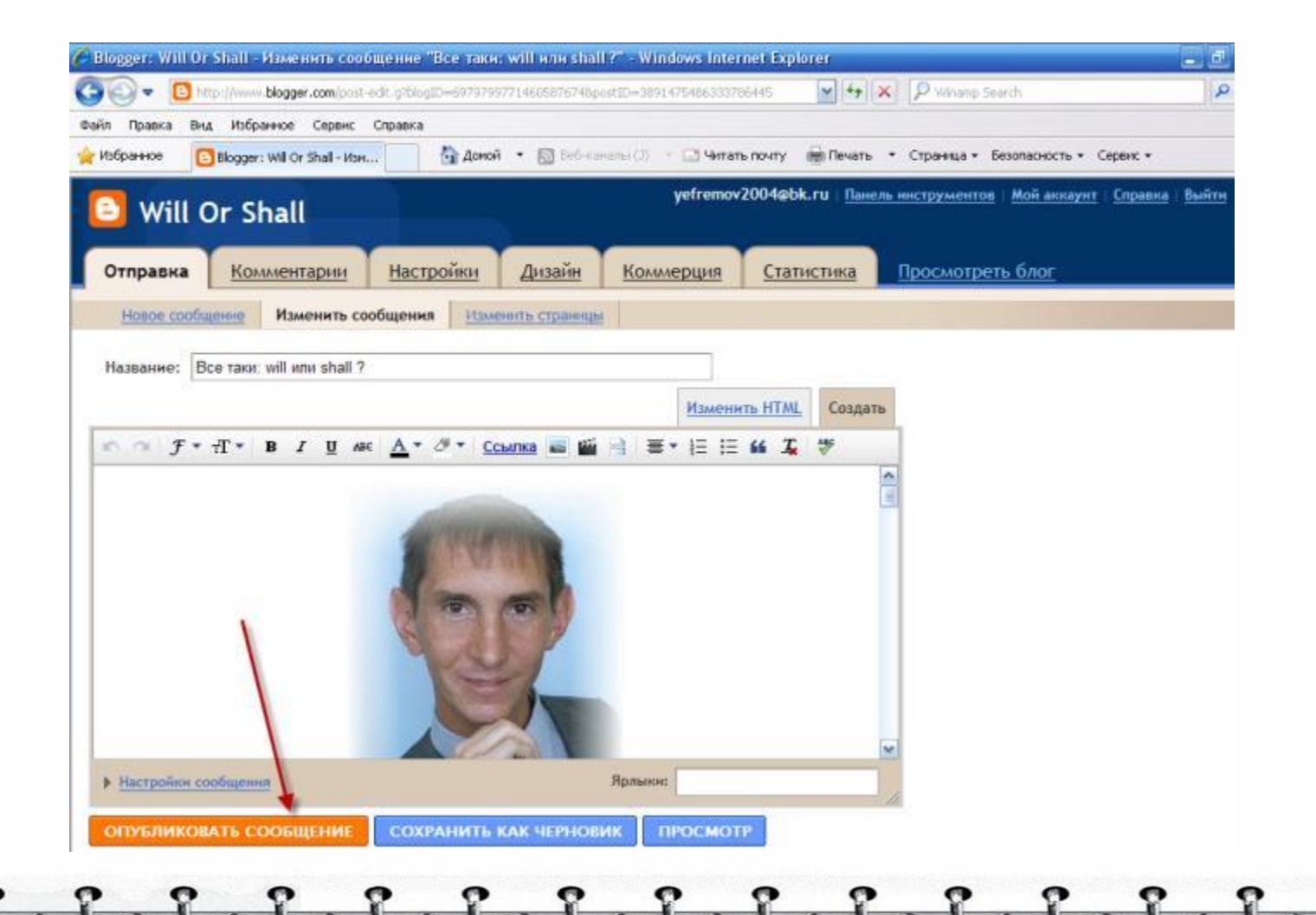

# В результате получаем сообщение «Ваше сообщение успешно опубликовано в блоге!». Нажмем ссылку «<u>Просмотреть</u> <u>сообщение</u>».

| (+ +) 0- D          | 🖌 🙆 http://ww        | w.blogger.com/publis | h-confirmation.g?t | ologID=697979977146058 | 76748postID=38914 | 75486: 🔻 Я 👻 Search v                               | with Яндекс        | P                             |
|---------------------|----------------------|----------------------|--------------------|------------------------|-------------------|-----------------------------------------------------|--------------------|-------------------------------|
| Home Index Contents | Search Glossary Help | First Previous 1     | lext Last Up (     | Copyright Author       |                   |                                                     |                    |                               |
| Pind in page        | Find Next            |                      |                    | U Voice                | 📑 Author Moo      | de 👻 📃 Show Images                                  | Fit to Width       | n 🔍 100% 🛩                    |
| 🕒 Will Or           | Shall                |                      |                    | yefrer                 | nov2004@bk.ru     | Панель инструментов                                 | <u>Мой аккаунт</u> | <u>Справка</u> і <u>Выйти</u> |
| Отправка            | Комментарии          | Настройки            | Дизайн             | Коммерция              | Статистика        | Просмотреть бла                                     | <u>)r</u>          |                               |
| Новое сообщени      | Изменить соо         | бщения Изме          | нить страницы      |                        |                   |                                                     |                    |                               |
| Ваше со<br>опублин  | общение<br>ковано в  | е успец<br>блоге!    | но                 |                        | <b>S</b>          | Внесите разнообрази<br>ілог<br>Зыбирайте гапуеты из | е в свой           |                               |

Выбирайте гаджеты из тысяч доступных и <u>добавляйте в</u>

свой блог

Просмотреть сообщение в

Изменить? Изменить сообщение | Создать новое сообщение

#### Просмотрим сообщение.

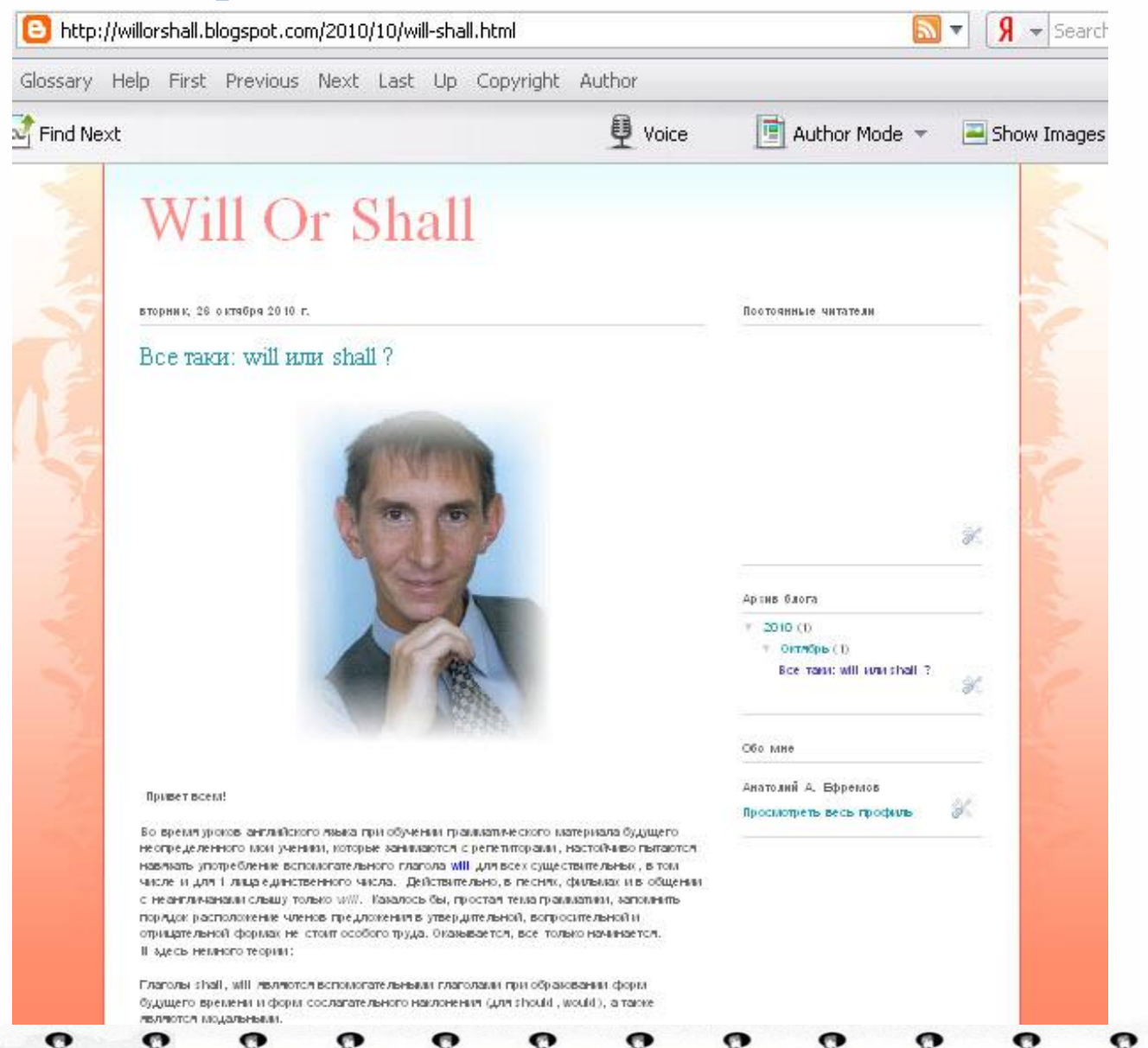

#### Возвращаемся на предыдущую страницу, нажав кнопку «Назад» в командной строке.

- - - F-

| айл Правка | Вид Избранное Сервис Справка                                |
|------------|-------------------------------------------------------------|
| Избранное  | 👽 Will Or Shall: Все таки: wil 🦳 🏠 Домой 🔹 📓 Веб-каналы (J) |
| 8          | Стать постоянным читателем Открыть доступ (                 |
|            |                                                             |
| 2          |                                                             |
| 2          | Will On Chall                                               |
| 2          | will Of Shall                                               |
| 2          |                                                             |
| 1          | Ефремов А.А.                                                |
|            |                                                             |
| 13         |                                                             |
|            | BTODUMY 26 OKTOEDD 2010 C                                   |

- 1

#### Нажимаем на ссылку «Панель инструментов».

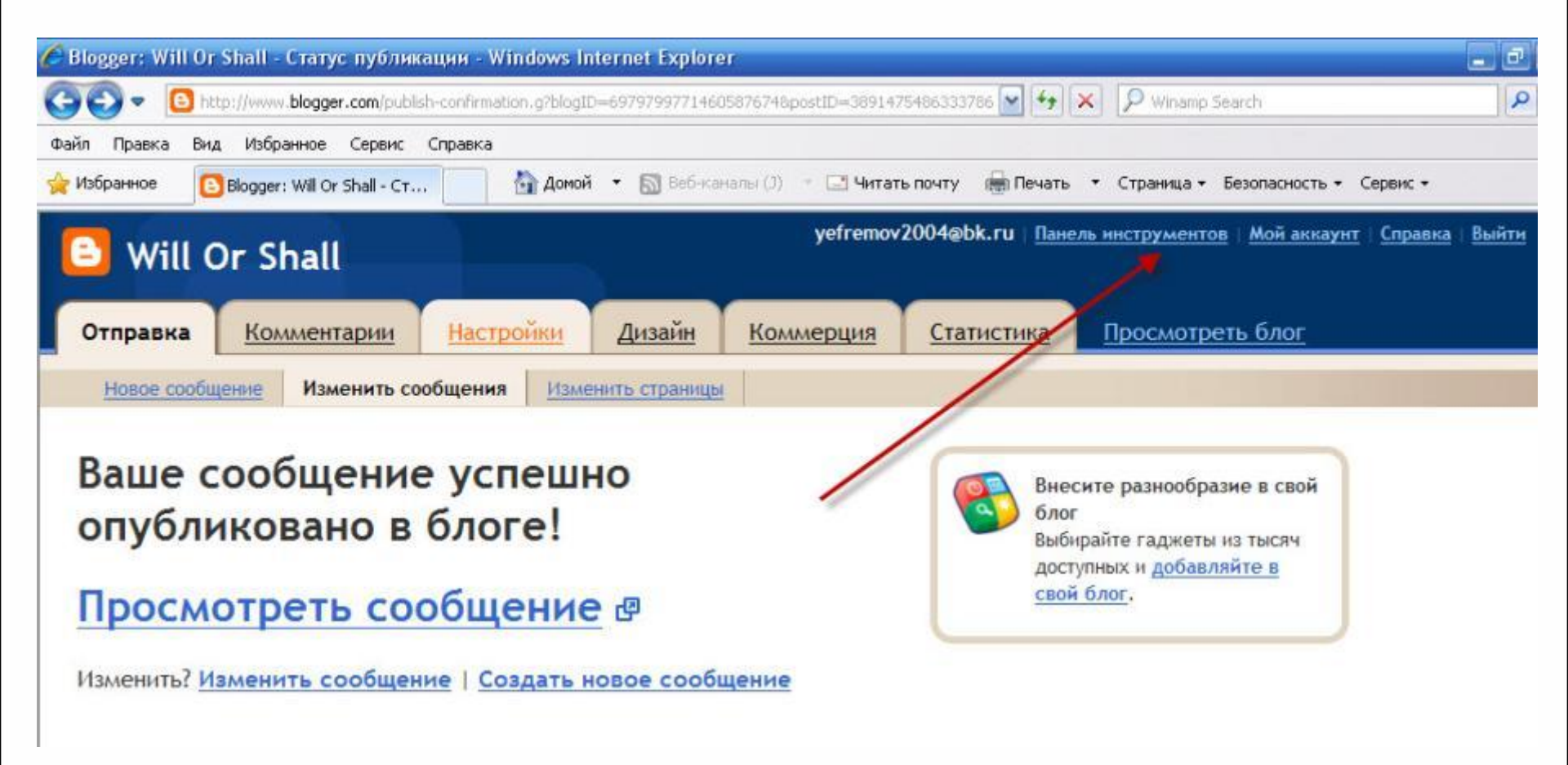

#### Редактируем профиль автора

Для того, чтобы блог стал авторским, необходимо отредактировать профиль автора блога (*блогера*).

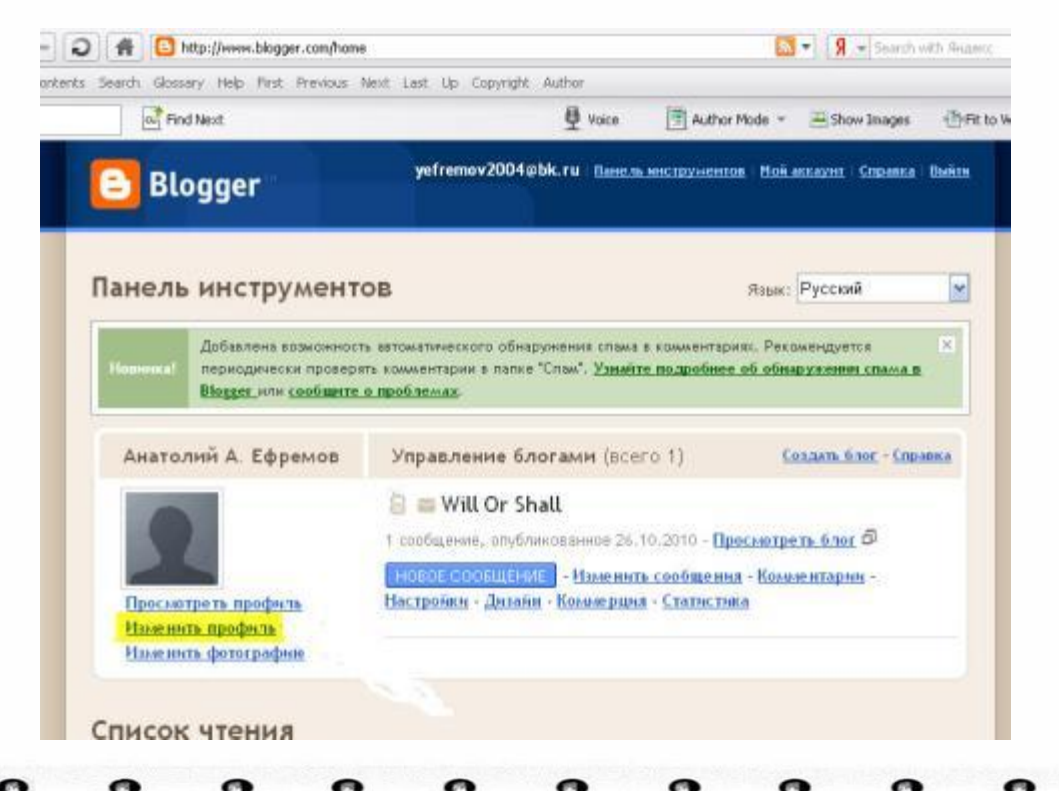

#### Панель инструментов

#### Нажимаем на ссылку «Изменить

| Find Next                                                                   | Uoice 📑 Author Mode 👻 🔤 Show Images 📲                                                                                                    |
|-----------------------------------------------------------------------------|----------------------------------------------------------------------------------------------------|
| Blogger                                                                     | yefremov2004@bk.ru   <u>Панель мнструментов</u>   <u>Мой аккаунт</u>   <u>Справка</u>   Выйт                                                                         |
| Панель инструмент                                                           | ОВ Язык: Русский 📉                                                                                                    |
| Новинка! периодически проверя<br>Вюзеет или сообщите<br>Анатолий А. Ефремов | ть комментарии в папке "Спам". <u>Узнайте подробнее об обнаружении спама в</u><br><u>о проблемах</u> .<br>Управление блогами (всего 1) <u>Создать блог - Справка</u> |
| 2                                                                           | <ul> <li>Will Or Shall</li> <li>сообщение, опубликованное 26.10.2010 - Просмотреть блог Ф</li> <li>НОВОЕ СООБЩЕНИЕ - Изменить сообщения - Комментарии -</li> </ul>   |
| Просмотреть профиль<br>Изменить профиль<br>Изменить фотографию              | <u> Настройки - Дизайн - Коммерция - Статистика</u>                                                                                                    |

### Редактируем персональные данные автора. Загружаем фото.

| Find Ne           | xt         |                     | U Voice | Author Mode 👻                                        | 🚬 Show Images                                             | Fit to Wid |
|-------------------|------------|---------------------|---------|------------------------------------------------------|-----------------------------------------------------------|------------|
| Персо             | нальные да | нные                |         |                                                      |                                                           |            |
| Имя пол           | њзователя  | yefremov2004@bk.ru  |         | Обязатели                                            | но                                                        |            |
| Адрес э.<br>почты | лектронной | yefremov2004@bk.ru  |         | Это измени<br>затрагивая<br>электронны<br>используей | эние <b>не</b><br>эт адрес<br>ой почты,<br>мый для входа. |            |
| Отобран           | аемое имя  | Анатолий А, Ефремов |         | Обязатели<br>выбранное<br>подписи дл<br>блога.       | ьно. Имя,<br>в качестве<br>пя сообщений                   |            |
| Имя               |            |                     |         |                                                      |                                                           |            |
| Фамили            | я          |                     | ]       |                                                      |                                                           |            |
| Фотог             | рафия      |                     |         |                                                      |                                                           |            |
| URL фот           | тографии   | • С жесткого        | диска:  | Choose                                               |                                                           |            |
|                   |            | 🔿 Из Интерне        | та      |                                                      |                                                           |            |

#### Указываем персональные данные автора. Обязательно нужно указать *город*!

|                      | and there and all addition | -             | -                           |             | WE:      |
|----------------------|----------------------------|---------------|-----------------------------|-------------|----------|
| Find Next            |                            | 별 Voice       | 📑 Author Mode 🔻             | Show Images | Fit to V |
| Аудиоклип            |                            |               |                             |             |          |
| URL аудноклипа       |                            |               |                             |             | - 11     |
| Общие                |                            |               |                             |             |          |
| Пол:                 | О Женский О Мужск          | юй 🧿 Не указа | но                          |             |          |
| День рождения        |                            |               | Например                    | : 17.9      |          |
|                      | 🗹 Показывать знак зод      | иака          |                             |             |          |
| URL личной странички |                            |               |                             |             |          |
| URL списка пожеланий |                            |               | Создать <u>с</u><br>пожелан | писок       |          |
| Имя в чате:          | Нет                        |               |                             |             |          |
| Местоположение       |                            |               |                             |             |          |
| Город                |                            |               |                             |             |          |
| Регион/область       |                            |               |                             |             |          |

#### Обязательно нужно указать вид деятельности!

| Find Next                             |            | Voice | 📑 Author Mode 👻 🔤 Show                                                                  | Images 🛛 🐴 Fit to |
|---------------------------------------|------------|-------|-----------------------------------------------------------------------------------------|-------------------|
| Местоположение                        | )          |       |                                                                                         |                   |
| Город                                 |            |       |                                                                                         |                   |
| Регион/область                        |            |       |                                                                                         |                   |
| Страна                                | Не указано |       | ~                                                                                       |                   |
| Работа                                |            |       |                                                                                         |                   |
| Вид деятельности                      | Не указано |       | <b>•</b>                                                                                |                   |
| Род занятий                           |            |       |                                                                                         |                   |
|                                       |            |       |                                                                                         |                   |
| Подробная инфо                        | рмация     |       |                                                                                         |                   |
| Подробная инфо<br>Интересы            | рмация     |       | Разделяйте интересы<br>запятыми,                                                        |                   |
| Подробная инфо<br>Интересы            | рмация     |       | Разделяйте интересы<br>запятыми.                                                        |                   |
| Подробная инфо<br>Интересы<br>Обо мне | рмация     |       | Разделяйте интересы<br>запятыми.<br>Пишите столько, скол<br>хотите до 1200<br>символов. | ько               |

#### Напишите о себе

| Find Next            | 🖳 Voice 📑 Author Mode 👻 🖃 Show Images                  | Fit to Wi |
|----------------------|--------------------------------------------------------|-----------|
| Подробная информация |                                                        |           |
| Интересы             | Разделяйте интересы<br>запятыми,                       |           |
| Обо мне              | Пишите столько, сколько<br>хотите до 1200<br>символов. |           |
| Любимые фильмы       | Разделяйте названия<br>фильмов запятыми.               |           |
| Любимая музыка       | Разделяйте названия<br>запятыми.                       |           |
| Любимые книги        | Разделяйте названия<br>запятыми.                       |           |

#### «Поднимем» страницу вверх и редактируем доступ к профилю автора

| arch Glossary Help Hirst Previo                                                                                                    | ous Next Last Up Copyright Author                           |                                                                                                    |
|----------------------------------------------------------------------------------------------------|-------------------------------------------------------------|----------------------------------------------------------------------------------------------------|
| Find Next                                                                                                    | 년 Voice                                                     | 📑 Author Mode 👻 🛋 Show Images 👘                                                                                                    |
| Blogger                                                                                                    | yefremov2004@bk.ru <u>Панел</u> и                           | <u>» мнструментов   Мой аккаунт</u>   <u>Справка</u>   Выйті                                                                                                    |
| Назад в Центр управления                                                                                                    |                                                             |                                                                                                    |
| Изменить                                                                                                    | профиль пользова                                            | DIG                                                                                                    |
|                                                                                                    |                                                             | ТЕЛЯ                                                                                                    |
| <i>Homelini</i> D                                                                                                    | профиль пользова                                            | Теля                                                                                                    |
| Конфиденциально                                                                                                    | профиль пользова                                            | Теля                                                                                                    |
| Конфиденциально<br>Открыть доступ к<br>моему профилю                                                                                                    | ирофиль пользова<br>оть                                     | ТСЛЯ                                                                                                    |
| Конфиденциально<br>Открыть доступ к<br>моему профилю<br>Показывать мое                                                                                       |                                                             | Если флажок установлен,                                                                                                    |
| Конфиденциально<br>Открыть доступ к<br>моему профилю<br>Показывать мое<br>настоящее имя                                                                      |                                                             | Если флажок установлен,<br>в профиле будут указаны<br>ваши имя и фамилия.                                                                                                    |
| Конфиденциально<br>Открыть доступ к<br>моему профилю<br>Показывать мое<br>настоящее имя<br>Показывать мой адрес                                              |                                                             | Если флажок установлен,<br>в профиле будут указаны<br>ваши имя и фамилия.<br>Текущее значение:                                                                                                    |
| Конфиденциально<br>Открыть доступ к<br>моему профилю<br>Показывать мое<br>настоящее имя<br>Показывать мой адрес<br>электронной почты                         |                                                             | Если флажок установлен,<br>в профиле будут указаны<br>ваши имя и фамилия.<br>Текущее значение:<br><i>yefremov2004@bk.ru</i>                                                                                |
| Конфиденциально<br>Открыть доступ к<br>моему профилю<br>Показывать мое<br>настоящее имя<br>Показывать мой адрес<br>электронной почты<br>Показывать мои блоги | исть<br>Выбернте блоги для показа                           | ГСЛА<br>Если флажок установлен,<br>в профиле будут указаны<br>ваши имя и фамилия.<br>Текущее значение:<br><i>уеfremov2004@bk.ru</i><br>Эти блоги будут показаны                                            |
| Конфиденциально<br>Открыть доступ к<br>моему профилю<br>Показывать мое<br>настоящее имя<br>Показывать мой адрес<br>электронной почты<br>Показывать мой блоги | ость<br>Профилло полозова<br>П<br>Выбернте блоги для показа | ГСЛА<br>Если флажок установлен,<br>в профиле будут указаны<br>ваши имя и фамилия.<br>Текущее значение:<br><i>yefremov2004@bk.ru</i><br>Эти блоги будут показаны<br>только в вашем профиле                  |
| Конфиденциально<br>Открыть доступ к<br>моему профилю<br>Показывать мое<br>настоящее имя<br>Показывать мой адрес<br>электронной почты<br>Показывать мой блоги | ость<br>Выберите блоги для показа                           | ГСЛА<br>Если флажок установлен,<br>в профиле будут указаны<br>ваши имя и фамилия.<br>Текущее значение:<br><i>уеfremov2004@bk.ru</i><br>Эти блоги будут показаны<br>только в вашем профиле<br>пользователя. |

### Редактируем доступ к профилю автора и нажимаем «Сохранить профиль»

#### Подробная информация

| Интересы       | программирование, создание<br>сетевых платформ, просмотр<br>фильмов и чтение книг на<br>английском языке |   | Разделяйте интересь<br>запятыми.                       |
|----------------|----------------------------------------------------------------------------------------------------|---|--------------------------------------------------------|
| Обо мне        | 2010 г. – Участник<br>областного конкурса «Учитель<br>Года-2010"<br>2010 г. – Победитель                 | ~ | Пишите столько,<br>сколько хотите до<br>1200 символов. |
| Любимые фильмы | "Москва слезам не<br>верит", "Takedown"                                                                  | < | Разделяйте названия<br>фильмов запятыми.               |
| Любимая музыка | Frank Sinatra                                                                                            |   | Разделяйте названия<br>запятыми.                       |
| Любимые книги  | "Три товарища" Ремарк, Дейл<br>Карнеги, "Хроники Эмбера"<br>Р.Зилазни                                    | < | Разделяйте названия<br>запятыми.                       |

#### Открываем доступ к блогу: возможность размещения комментариев читателей блога. Нажимаем ссылку «<u>Просмотреть блог</u>».

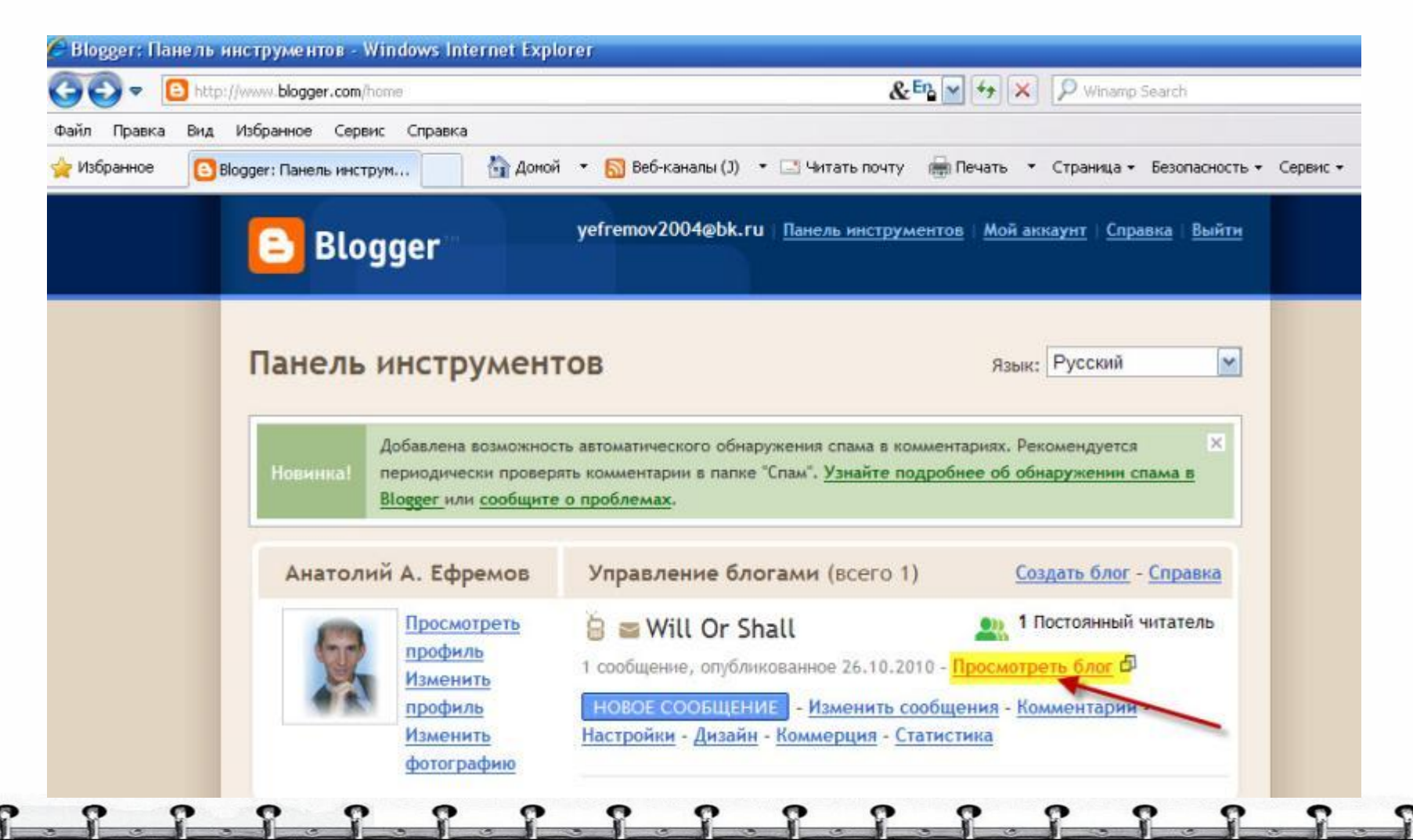

#### Нажимаем ссылку «Открыть доступ»

| 00-            | bttp://wilorshall.blogspot.com/                                                                                | & Eng 😭 🤣 🔎 Winamp Search                                               |
|----------------|----------------------------------------------------------------------------------------------------|-------------------------------------------------------------------------|
| Файл Правка    | Вид Избранное Серенс Справка                                                                                   | The Children many difference a constant a formation of constant         |
| уизоранное     | B Will Or Shall                                                                                                | <li>- читать почту верплечать • Страница • везопасность • Сереис •</li> |
| <u></u>        | Стать постоянным читателем Сткрыть доступ                                                                      | Сообщить о нарушении Следующий блог» yefremov2004@bk.ru Новое со        |
| 1              | _                                                                                                    |                                                                         |
|                | 11/11 0 01 11                                                                                                  |                                                                         |
| 2              | Will Or Shall                                                                                                  |                                                                         |
| 2              | IT III OI SHOIL                                                                                                |                                                                         |
| 12             | Грамматика. Употребление вспомогательных (модальн                                                              | ых) maronoв shall и will в будущем неопределенном.                      |
| 5              | Ефремов А.А.                                                                                                   |                                                                         |
| 1              |                                                                                                    | Постоянные читатели                                                     |
| 1              | вторник, 26 октября 2010 г.                                                                                    |                                                                         |
| 12             | Baa raww will wry shall 2                                                                                      | 👌 Читать 🖉                                                              |
| 1              | Dec таки, will или shall ?                                                                                     | Инструменты Google для создания<br>интернет-сообществ                   |
| -9             |                                                                                                    | Читатели (1)                                                            |
| 7              |                                                                                                    | <u>S</u>                                                                |
| -              | See and summing the                                                                                            |                                                                         |
| 1              |                                                                                                    |                                                                         |
| and the second |                                                                                                    | Уже являетесь участником?Войти 💥                                        |
| 2              |                                                                                                    |                                                                         |
|                |                                                                                                    | Архив блога                                                             |
|                |                                                                                                    | ······································                                  |
| 25             |                                                                                                    | <ul> <li>Октябрь (1)</li> </ul>                                         |
|                | and a second second second second second second second second second second second second second second second | Все таки: will или                                                      |

### Выбираем службу для совместного доступа к блогам.

| Открыть об<br>этому блог | бщий д<br>гу  | ц <mark>оступ к</mark> | : |
|--------------------------|---------------|------------------------|---|
| E <u>Twitter</u>         |               |                        |   |
| Faceboo                  | <u>ok</u>     |                        |   |
| 🥩 <u>Google I</u>        | Buzz          |                        |   |
| 🗊 <u>Google I</u>        | <u>Reader</u> |                        |   |
| S Google I               | <u>Reader</u> |                        |   |
|                          |               |                        |   |
|                          | - 46 <b>-</b> | <b>a</b> 100%          | Ţ |

Для того, чтобы использовать службы для совместного доступа к блогу, необходимо зарегистрироваться в данных службах (зарегистрировать аккаунт), т.е. пройти регистрацию на сайтах данных служб.

В результате

Мы создали блог, который имеет свой адрес в глобальной сети Интернет: http://*nazvaniebloga*.blogspot.com

#### <u>Например:</u>

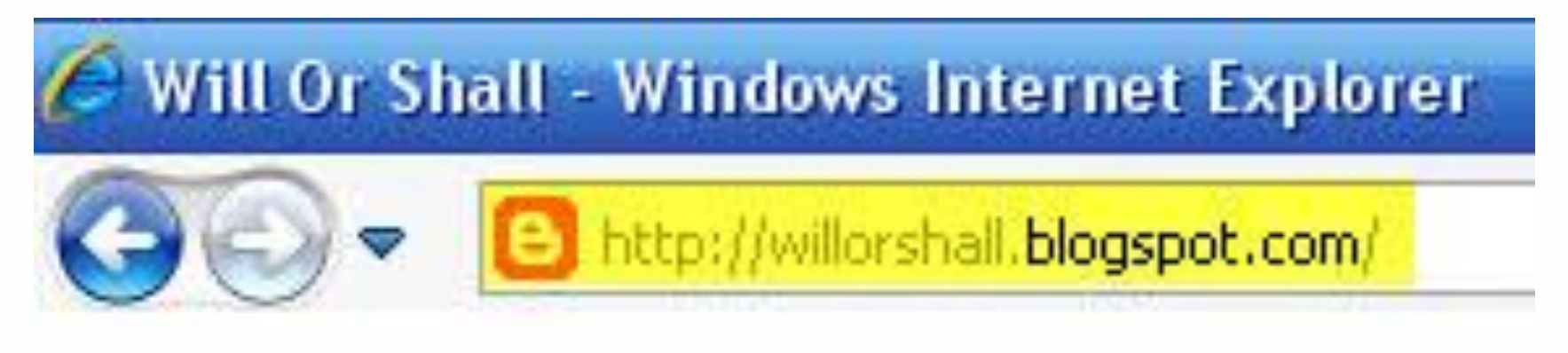

#### Размещаем свой блог (адрес блога) в *блогосфере* (в сообществах, объединениях, ассоциациях и на своих сайтах).

Например: <u>umcbalakovo.ucoz.ru</u>

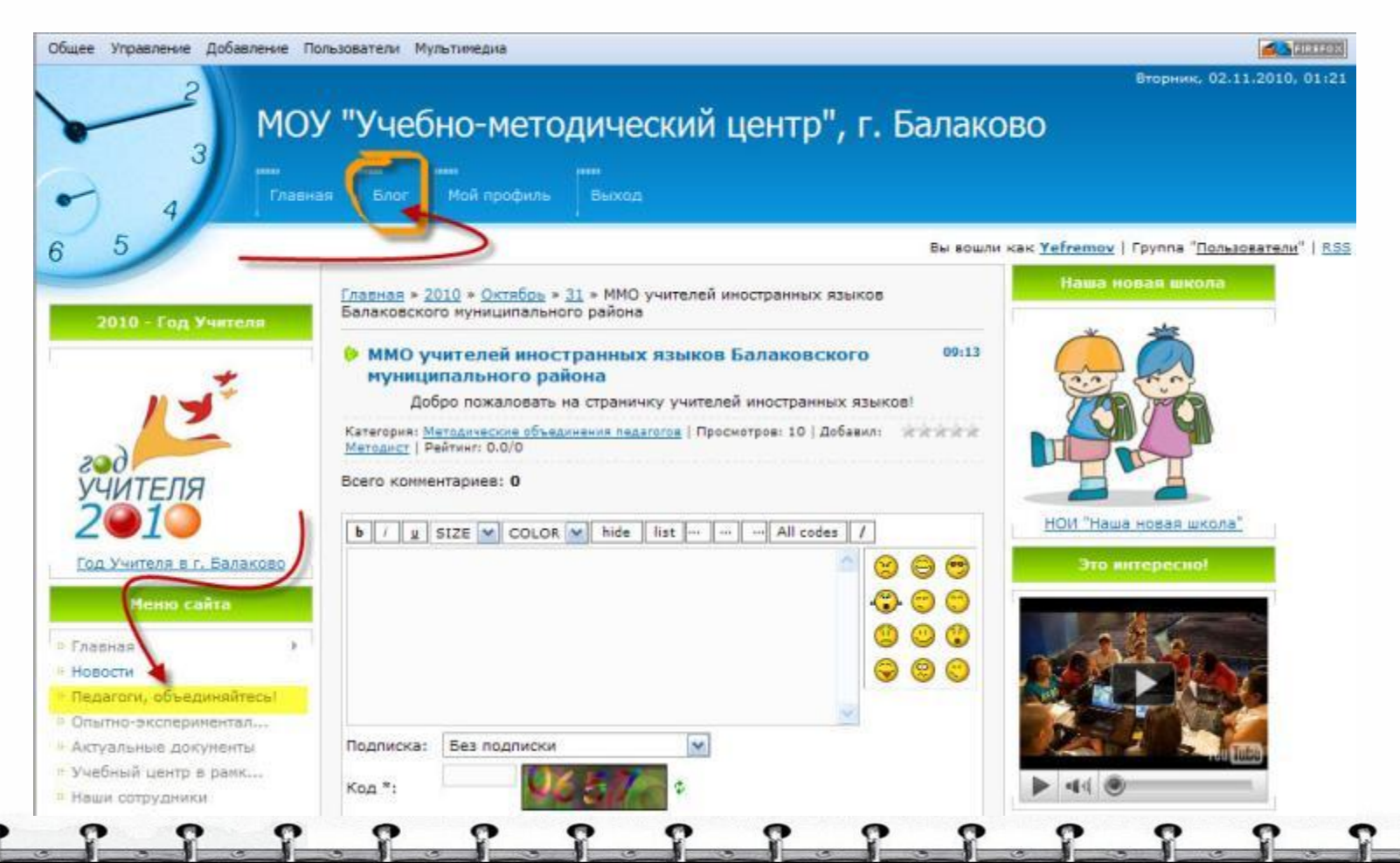

Презентация мастер-класса «Создание блога для сетевого взаимодействия педагога» размещена в сети Интернет по адресам:

http://www.izenglish.narod.ru/easyblog.pptx Сайт Анатолия Анатольевича Ефремова, учителя английского языка, MOY «Гимназия №1» г.Балаково

http://www.ourclassv.narod.ru/easyblog.pptx

Сайт 5 «В» класса МОУ «Гимназия №1» г.Балаково (классный руководитель – Ефремов А.А.)

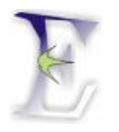

#### Благодарю за внимание!

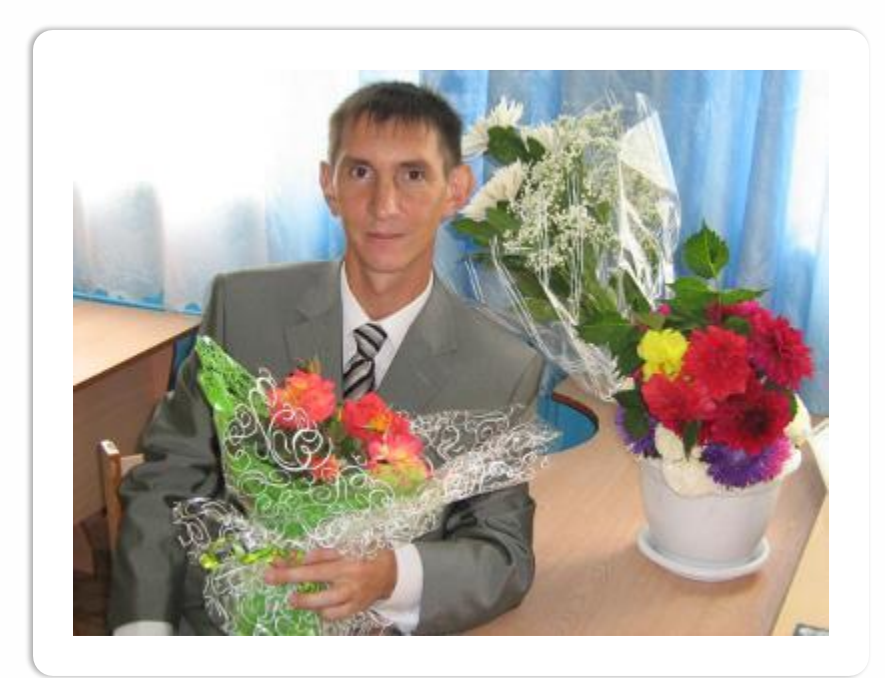

e-mail: izenglish@yandex.ru

http://www.izenglish. ru

**Skype:** AAYefremov

- Y - Y -

Используемые Интернет ресурсы

http://ru.wikipedia.org/wiki/Blog - Wikipedia

<u>http://www.google.com</u> - портал Google.com

<u>http://www.blogger.com</u> – блогосфераBlogger (Google.com)

<u>http://umcbalakovo.ucoz.ru</u> – сайт МОУ "Учебно-методический центр" г. Балаково

http://www.saratov-media.ru/ag.php?id=35&idn=12860&sid=877ac24989c6bad79ffc274af0790

Электронный портал муниципальных и государственных СМИ Саратовской области